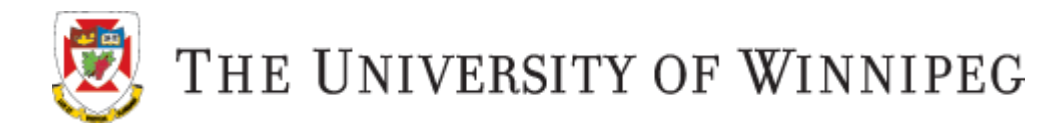

# Panopto

If your Instructor is using Panopto to stream your course videos, these videos are accessed through your Nexus course site.

## Nexus

A

Go to http://nexus.uwinnipeg.ca to log on and view your course videos. Log on using your full UWinnipeg email address and password, and DUO for Multi-factor authentication.

Once you have logged on, you will see your course listed both under the "My Courses" on your Nexus home page, and under the course selector ("waffle") icon. Click on the course name to enter the course site.

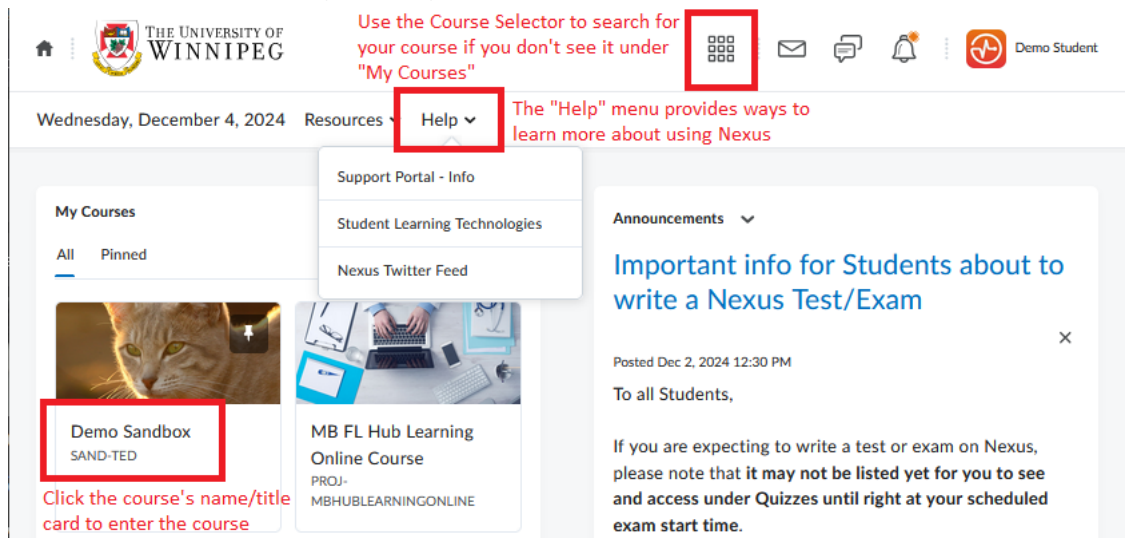

## Viewing Videos – Desktop/Web Browser View

Once you have logged on to your course site in Nexus:

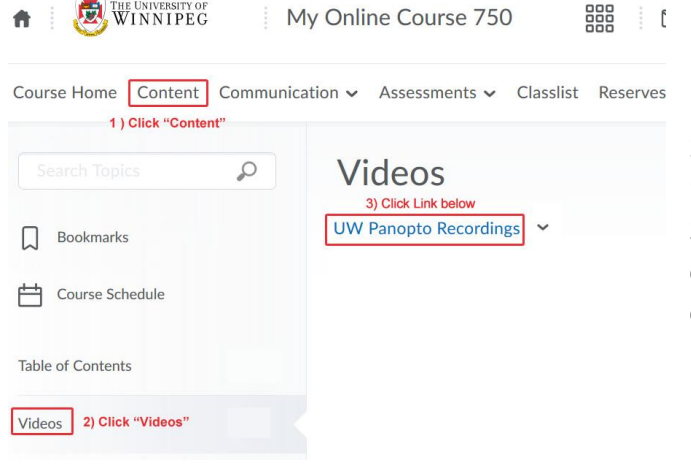

Figure 1

1) Click on "Content" (Figure 1).

2) Under the "Table of Contents" click on the Module called "Videos" (Figure 1).

3) Click the link "UW Panopto Recordings" (Figure 1). Clicking on this link will display all the course videos in the Panopto course folder (Figure 2).

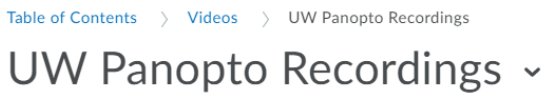

Q Search in folder " UW-Term - My Online .... UW -Term - My Online Course . Course Videos eebd-35-mp4 a month ago Evolution, Ecology & Bio-Diversity Click on Video name or icon to play video **a** ... 1:01:06 eebd-34-mp4 a month ago Evolution, Ecology & Bio-Diversity ٦. eebd-33-mp4 a month ago Evolution, Ecology & Rio-Dive Viewing 1 - 25 of 35 Results per page: 10 | **25** | 50 | 150 | 250 1 2 Next > 👻

#### Figure 2

4) Clicking on the Video title OR the Video icon will open up a **new** browser tab/window and the video will be displayed for playback (Figure 3).

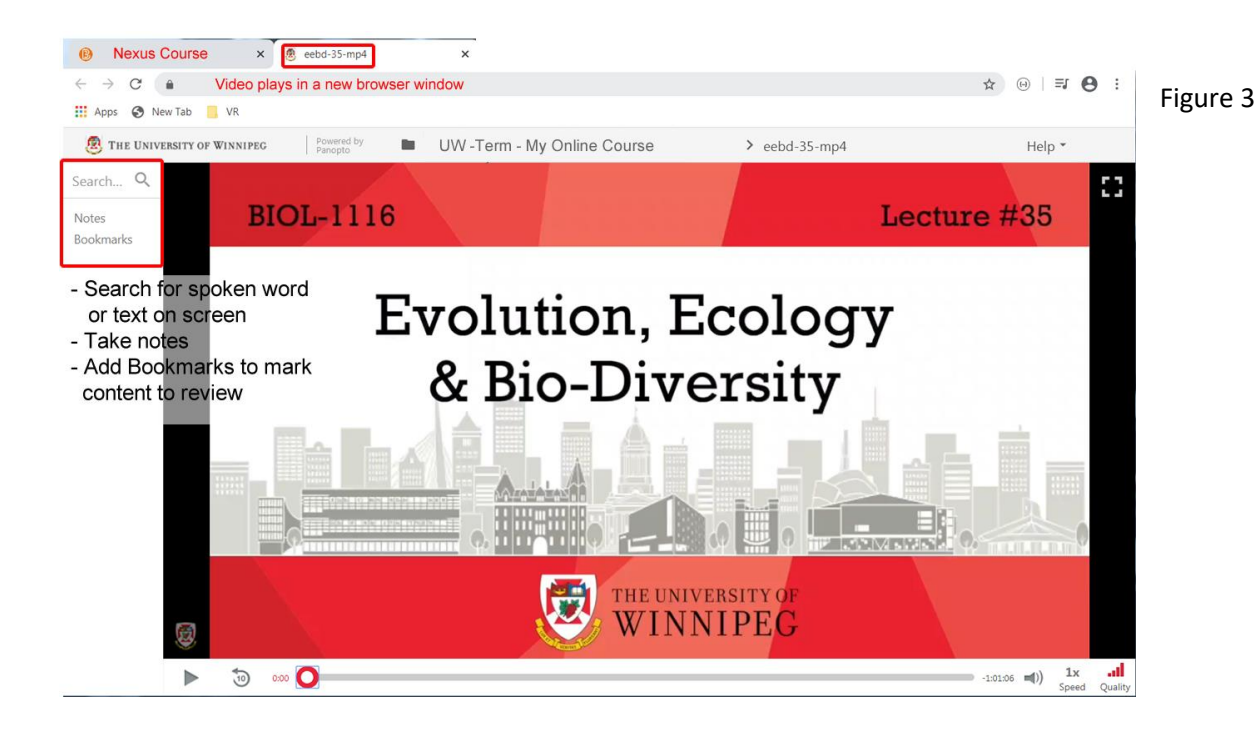

## **Viewing Videos Inserted into Nexus Content**

Your Instructor may have chosen to insert course videos directly into a course content page in your Nexus course (Figure 4) instead of using the UW Panopto Recordings link.

Click on the video in the Nexus content page to begin watching.

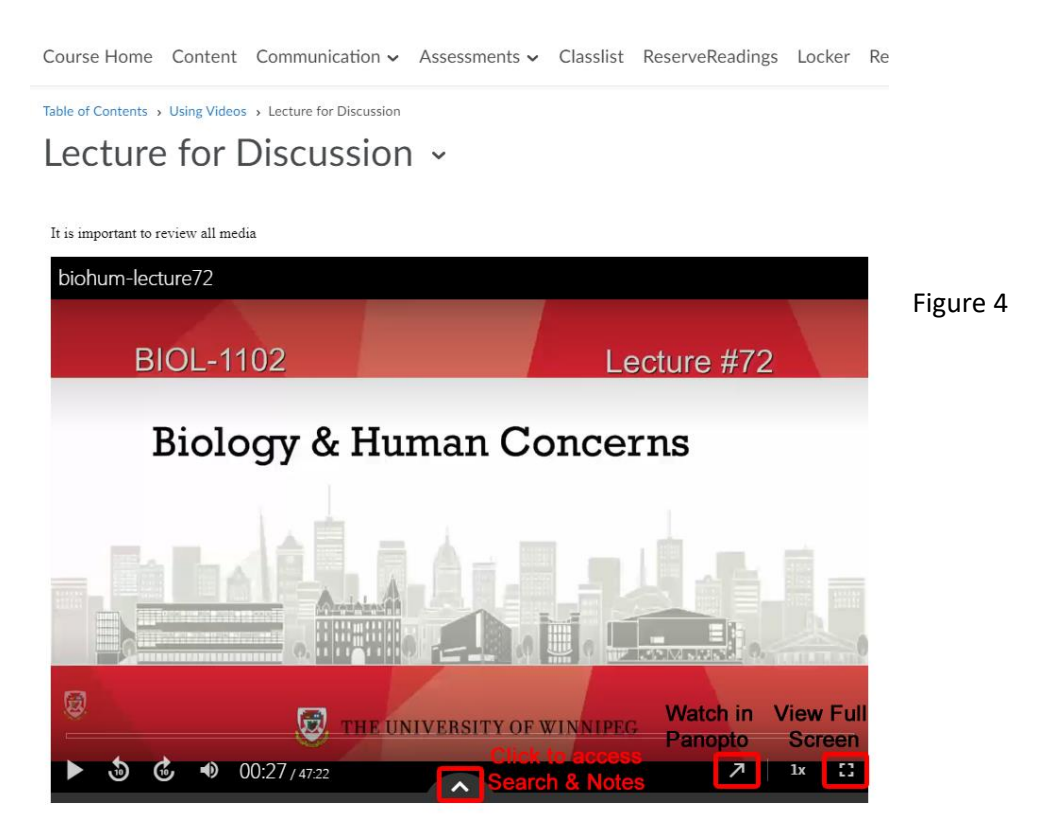

- Click the diagonal arrow (Watch in Panopto) to open the video in a new browser tab with the desktop viewer/interface (as seen in Figure 3).
- Click the full screen option to view the video in full screen.
- Click the upward facing arrow to access the video search and notes functions:

| ≡ 🖪 Q NOTES                                |         |     |
|--------------------------------------------|---------|-----|
| No items                                   |         |     |
| BIOL-1102                                  |         | -   |
| Add a note @ 0:27 Type notes and dick send | IFTC    |     |
| E SEARCH                                   |         |     |
| Search this video Typic search larm have   |         |     |
| BIOL-1102                                  | Lecture | #72 |

## Viewing Videos – Mobile App View

Panopto course videos can be viewed using the Panopto mobile

app, if desired.

Download and install the appropriate app from the Google Play store (Android) or Apple app store (iOS).

 Launch the app, and select the "kebab" (three vertical dots) menu button in the upper right. In the "Enter a site manually" field, type in uwinnipeg.ca.panopto.com to set the Site address.

|            | : |                       | : | Site address:            |  |
|------------|---|-----------------------|---|--------------------------|--|
| 🗳 Panopto" |   | Enter a site manually |   | uwinnipeg.ca.panopto.com |  |

2. Sign in using **Nexus** authentication – you will be re-directed to the Nexus log-in screen. Use your full UWinnipeg email address/password to log on when prompted, then <u>DUO for Multi-factor authentication</u>.

|                        | iOS                |                       | ×                       | ß                    | /innipeg.ca                   | <                   | V                 | :   |
|------------------------|--------------------|-----------------------|-------------------------|----------------------|-------------------------------|---------------------|-------------------|-----|
| Cancel                 | Sign in            | Change site           |                         |                      |                               |                     |                   |     |
| Signing in             | to uwinnipeg.ca.pa | anopto.com            |                         | HE UNI<br>WIN        | VERSITY OF                    |                     |                   |     |
| THE UNIVER             | RSITY OF WINI      | NIPEG Powered Panopto | Welcon                  | ne to N              | NEXUS                         |                     |                   |     |
| Sig                    | gn in to Panop     | oto                   | NEXUS is                | the Un               | iversity of W                 | /innipe             | g's               |     |
| Nevue                  |                    |                       | Learning                | Manage               | ement System                  | n. New              | and               |     |
| THEAUS                 | Sector Sector      |                       | Returning               | g Studer             | nts for Winte                 | r 2024              | will ha           | ave |
|                        | Sign in            |                       | schedule                | d course             | e start date a                | is lister           | d in              |     |
| Α                      | ndroid             |                       | WebAdvi                 | sor.                 | o otare adro o                | 5 115101            |                   |     |
| Sign In<br>uwinnipeg.c | ca.panopto.com     | CHANGE SITE           | Check an<br>compatib    | d updat<br>ility bef | te your brow<br>fore you log  | ser<br>in           |                   |     |
| THE UNIVER             | SITY OF WII        | NNIPEG Pow<br>Pand    | Need hel<br>Nexus?      | p with F             | Problems log                  | ging in             | ito               |     |
| Sig                    | gn in to Pano      | opto                  | Effective<br>faculty ar | Novem<br>nd staff    | ber 12, 2024<br>logging on to | I, all st<br>o Nexu | udents<br>is must |     |
| Nexus                  |                    |                       | authentic<br>Authentic  | ate thro<br>cation.  | ough DUO fo                   | r Mult              | ifactor           |     |
|                        | Sign in            |                       |                         |                      |                               |                     |                   |     |
|                        |                    |                       |                         | Staff an             | nd Student Log                | ; In                |                   |     |

Once signed in, you will see three icons at the bottom of the app, which correspond to the app's three main sections: **Home, My Stuff**, and **Browse**. Select **Browse** for a list of course folders available to you (folder name = Nexus course name).

Sometimes, instructors will organize their uploaded videos into subfolders. To play a video, click/tap on its name or preview image. To watch the video in fullscreen mode, rotate the mobile device horizontally. Click/tap the upward-facing arrow at the bottom of the video to access additional features like the video's Table of Contents, the ability to Search the video, and make Notes:

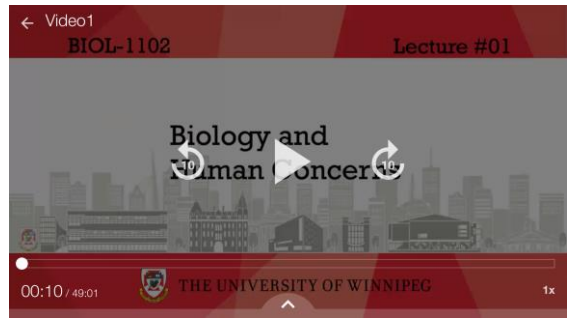

## Panopto Video Support and Assistance

ALL requests for support or assistance with Panopto related issues must be addressed to Nexus Support.

#### **Panopto Browser Check**

To ensure access to your videos, check your browser settings by following the instructions posted here.

#### **Nexus Browser Check**

To ensure proper optimal performance, please ensure your internet browser is supported and up to date. <u>Do a system</u> <u>browser check</u> to make sure.

#### **Problems Logging In to Nexus**

Check the Nexus log-in FAQs found here.

If you still cannot log in, please contact the Technology Service Desk.

Registered late? It will take 24 hours and/or next business day to get access to your course site.

#### **Course Content Issues/Questions**

Any questions regarding course content, please contact your course Instructor directly.

#### **Help with Nexus**

New to Nexus? Not sure what to do? Once you have logged on to Nexus, click on the arrow beside "Help" to access tutorials and assistance with using Nexus. See Image below:

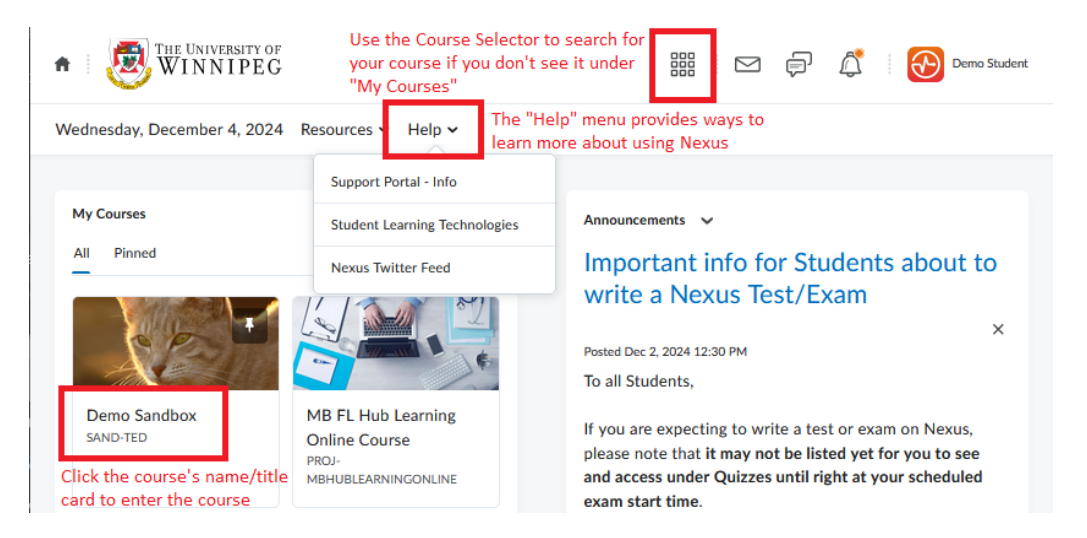

### **Helpful UWinnipeg Links**

<u>The University of Winnipeg Homepage</u> <u>UWinnipeg Student Resources</u> <u>Dates for the Current Academic Year</u> <u>Student Learning Technologies Support Site</u>